## Student Resource Guide: International Student Verification of Lawful Presence

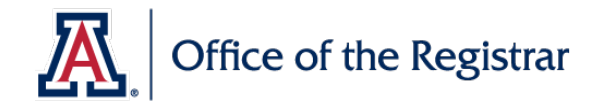

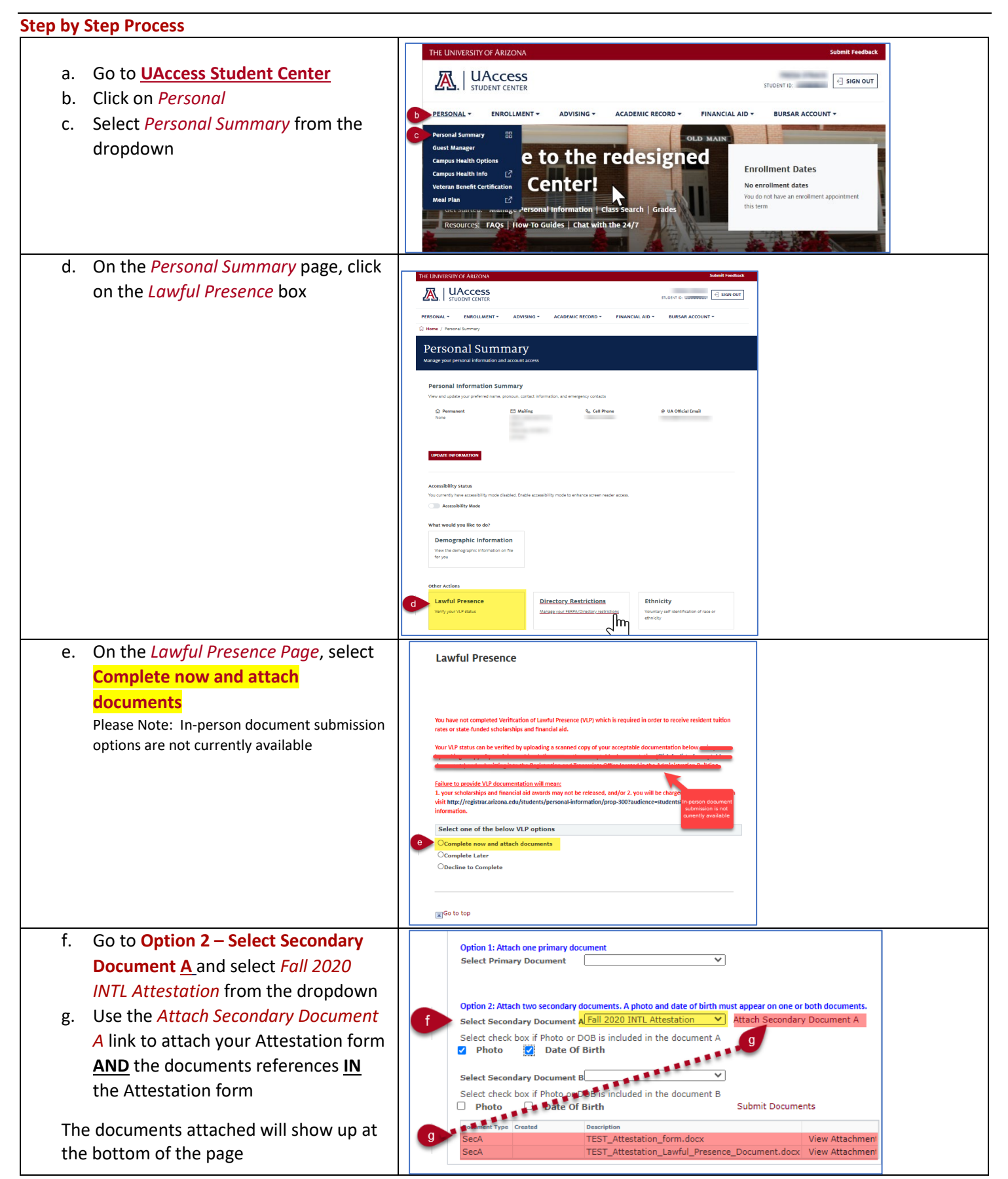

## Student Resource Guide:

## International Student Verification of Lawful Presence

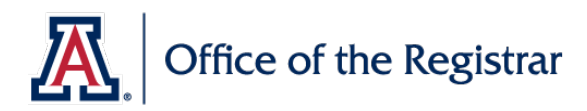

| h.<br>i.<br>j. | Go to <b>Option 2 – Select Secondary</b><br><b>Document B</b> and select <i>Other Legal</i><br><i>Presence Doc</i> from the dropdown<br>Use the <i>Attach Secondary Document</i><br><i>B</i> link to attach additional documents<br>that demonstrate your lawful<br>presence<br>After attaching all documents for<br>verification, click on <i>Submit</i><br><i>Documents</i> | Option 1: Attach one primary document         Select Primary Document         Option 2: Attach two secondary documents. A photo and date of birth must appear on one or both documents.         Select Secondary Document A Fail 2020 INTL Attestation                                                                                                    |
|----------------|----------------------------------------------------------------------------------------------------|----------------------------------------------------------------------------------------------------|
| k.             | Once submitted, the confirmation<br>page will appear. Click on the ▶ to<br>▼see documents submitted                                                                                                    | Thank you for submitting VLP documentation. Currently the documents are under review.  View documents submitted in the past Go to top Thank you for submitting VLP documentation. Currently the documents are under review.                                                                                                    |
|                |                                                                                                    | Primary Document       Effective Date       07/27/2020         Secondary Document A       Fall 2020 INTL Attestation       Sequence #       1         Secondary Document B       Other Legal Presence Doc       Of/27/2020       TEST_Attestation_form.docx       View Attachment         07/27/2020       TEST_Attestation_Lawful_Presence_Document.docx       View Attachment       07/27/2020         10:44:42AM       TEST_Attestation_Lawful_Presence_Document.docx       View Attachment         07/27/2020       TEST_Attestation_Lawful_Presence_Document.docx       View Attachment         07/27/2020       TEST_document_B.docx       View Attachment         07/27/2020       TEST_document_B.docx       View Attachment         07/27/2020       TEST_document_B.docx       View Attachment         07/27/2020       TEST_document_B.docx       View Attachment         07/27/2020       TEST_document_B.docx       View Attachment |
| I.             | After submission, the Office of the<br>Registrar will review your documents<br>and process your request for Lawful<br>Presence                                                                                                    |                                                                                                    |